# WellConnect Plus™ User Guide

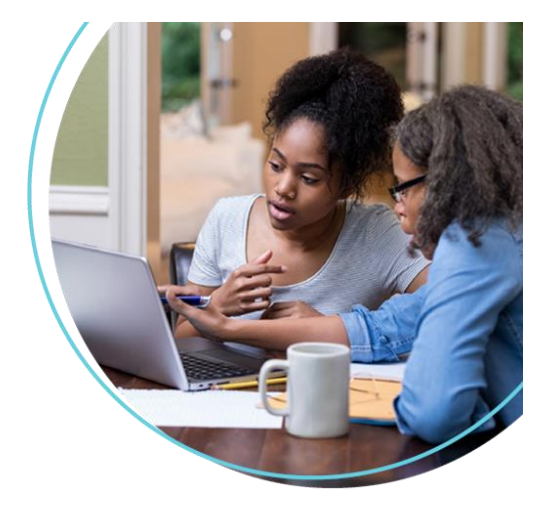

Click on link to the WC+ site: <a href="https://www.wellconnectplus.com/?company=0E2B47">https://www.wellconnectplus.com/?company=0E2B47</a>

Access Code: JMU2022

## 1. New Users

a. Select "Create An Account"

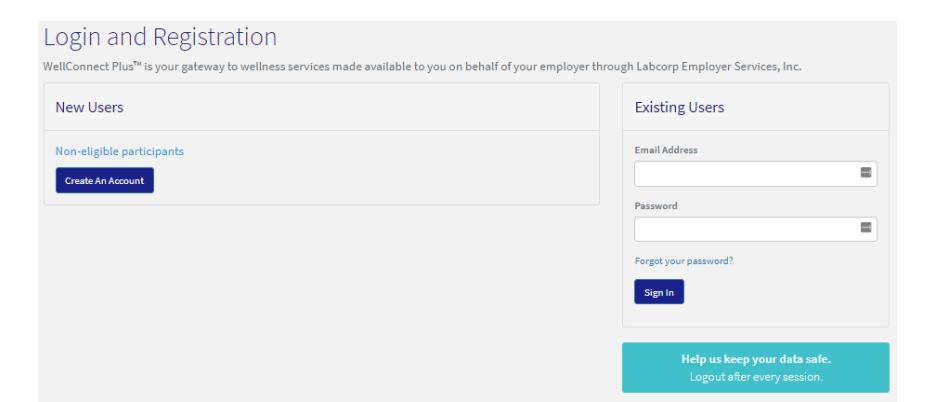

# 2. Complete Registration

- a. Enter Access Code (see below access link)
- b. Fill out personal logistics
- c. Enter your email address
- d. Create a password
- e. Agree to the Terms of Use and Privacy Policy
- f. Select "Register"

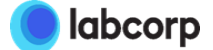

### Complete the form below to register

|                                                             | e.zendesk.com or                        | by calling 1-044-251-0524.                             |             |
|-------------------------------------------------------------|-----------------------------------------|--------------------------------------------------------|-------------|
| First Name                                                  |                                         |                                                        |             |
| Last Name                                                   |                                         |                                                        |             |
| Date of Birth (mm/dd/yyyy)                                  | )                                       |                                                        |             |
| (Select State)                                              | *                                       | (Select Gender)                                        | ٧           |
| Primary Phone                                               |                                         |                                                        |             |
| w will my email be used?                                    |                                         |                                                        |             |
| Confirm Email Address                                       |                                         |                                                        |             |
| ease set a password betwee<br>ter, 1-lowercase letter, 1-nu | en 8 and 18 charae<br>umber, and 1-spec | cters long that contains at least :<br>cial character. | 1-uppercase |
| -                                                           |                                         |                                                        | ۹           |
| Password                                                    |                                         |                                                        | 9           |
| Password<br>Confirm Password                                |                                         |                                                        |             |

3. Onsite Flu Scheduler- How to schedule an appointment.

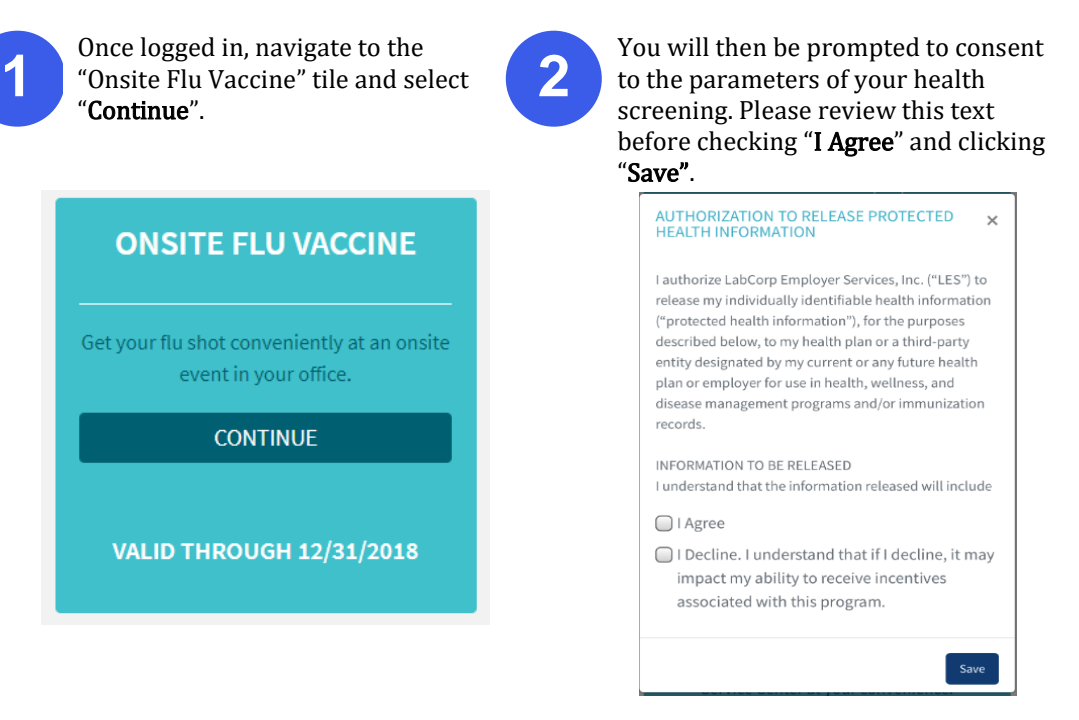

You can now search for screening appointments by location or date. In most cases, the location option is preferred. In either scenario, the search may be refined by entering a zip code. With the zip code, the user may change the search radius to further constrict or expand the resulting location list.

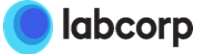

#### **Location-First Flow**

#### **Date-First Flow**

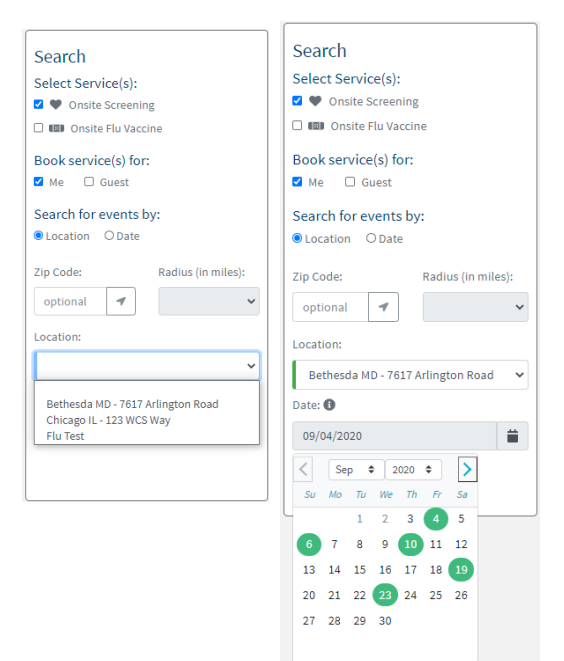

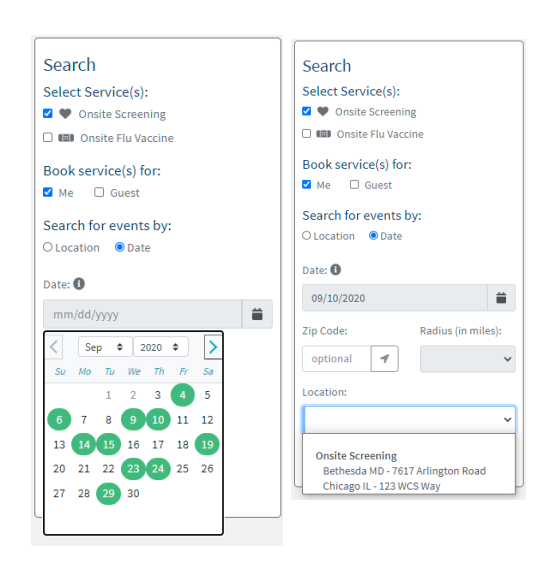

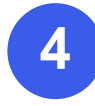

Once you have identified the most convenient location, you can search for the optimal date at that location. You will then be able to see all available appointment times.

| Search<br>Select Service(s):<br>2 ♥ Onsite Screening | Select<br>September 2020<br>9/4/2020 FRIDAY: 9:00 AM - 1:00 PM |      |  |
|------------------------------------------------------|----------------------------------------------------------------|------|--|
| Book service(s) for:                                 | 9:00 AM                                                        | • 10 |  |
| Search for events by:<br>Location O Date             | 10:00 AM                                                       | • 10 |  |
| Zip Code: Radius (in miles):                         | 11:00 AM<br>Onsite Screening                                   | • 10 |  |
| Location:<br>Bethesda MD - 7617 Arlington Road       | DS1First27 DS1Last27 (select a time slot)                      | ~    |  |
| Date: 1                                              |                                                                |      |  |
| 09/04/2020                                           | 12:00 PM                                                       | • 10 |  |

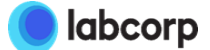

The next step is to find the best available appointment time for your screening and select "**Schedule Appointment**" to the right of the page.

| Search                                | Select                             | Schedule                                                   |
|---------------------------------------|------------------------------------|------------------------------------------------------------|
| Select Service(s):                    | September 2020                     | DS1First27 DS1Last27                                       |
| 🗹 🎔 Onsite Screening                  | 9/4/2020 FRIDAY: 9:00 AM - 1:00 PM | Onsite Screening                                           |
| 🗆 💷 Onsite Flu Vaccine                |                                    | Friday, Sep 4, 2020 11:12 AM (EST)<br>7617 Arlington Road  |
| Book service(s) for:                  | 9:00 AM                            | Bethesda, MD 20814                                         |
| ☑ Me 🔲 Guest                          |                                    | Remove                                                     |
| Search for events by:                 | 10:00 AM                           | Additional information may be required prior to confirmati |
| ● Location ○ Date                     |                                    | of appointment                                             |
| Zip Code: Radius (in miles):          | 11:00 AM                           | Schedule Appointments                                      |
| optional 🖌 🗸                          | Onsite Screening                   |                                                            |
| Location:                             | DS1First27 DS1Last27               |                                                            |
| Bethesda MD - 7617 Arlington Road 🛛 🗸 | 11:12 AM (1 slots available)       |                                                            |
| Date: 🚯                               |                                    |                                                            |
| 09/04/2020                            |                                    |                                                            |
|                                       | 12:00 PM                           | •                                                          |
|                                       |                                    |                                                            |

You will then be redirected to an appointment confirmation page. Here you can **cancel** or **modify** your appointment(s), as needed.

| Upcoming Appointments |          |                  |         |                                           |                      |          |               |               |
|-----------------------|----------|------------------|---------|-------------------------------------------|----------------------|----------|---------------|---------------|
| Date 17               | Timezone | Service Type     | Fasting | Location                                  | Appointment For      | Canceled |               |               |
| 9/4/2020 11:12 am     | EST      | Onsite Screening |         | 7617 Arlington Road<br>Bethesda, MD 20814 | DS1First27 DS1Last27 | Ν        | <u>Modify</u> | <u>Cancel</u> |

For support, please contact LabCorp Employer Services Customer Care at:

Contact us by email support@lescustomercare.zendesk.com or call 844-251-6524.

The Customer Care Team is available Monday through Friday, 9am - 9pm ET.

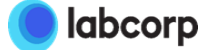

5

6